ESCOLA BÁSICA E SECUNDÁRIA DO NORDESTE

EBS ... NORDESTE

ANO LETIVO 2024/2025

*COMPRA DE REFEIÇÕES QUIOSQUE DA EB2,3/S DE NORDESTE* 

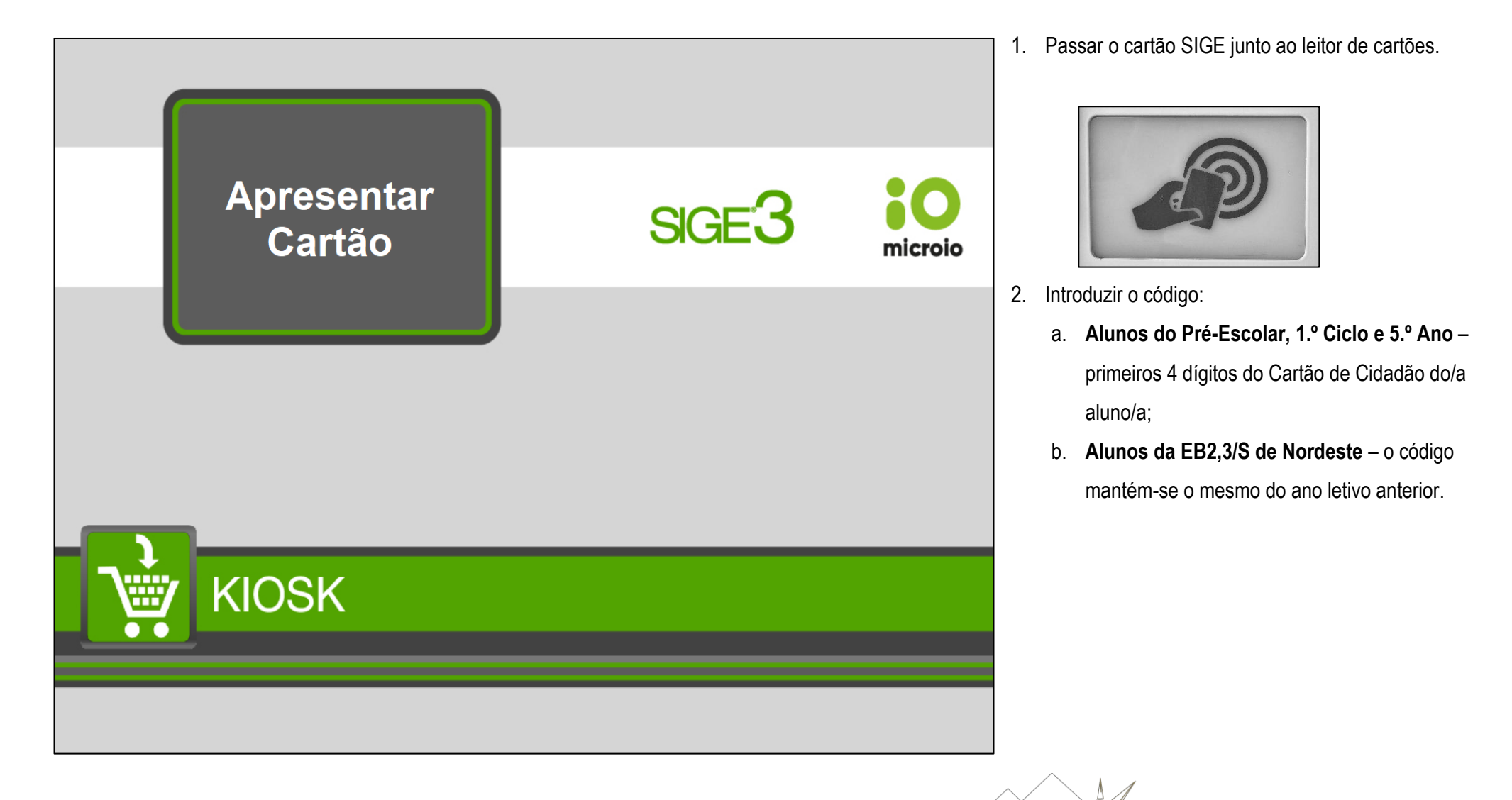

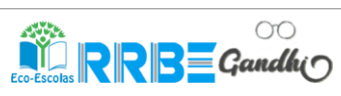

ESCOLA BÁSICA E SECUNDÁRIA DO NORDESTE

ANO LETIVO 2024/2025

3. Selecionar o dia e o tipo de refeição. "Adicionar" a refeição às compras e finalizar a compra em "Confirmar".

EBS ... NORDESTE

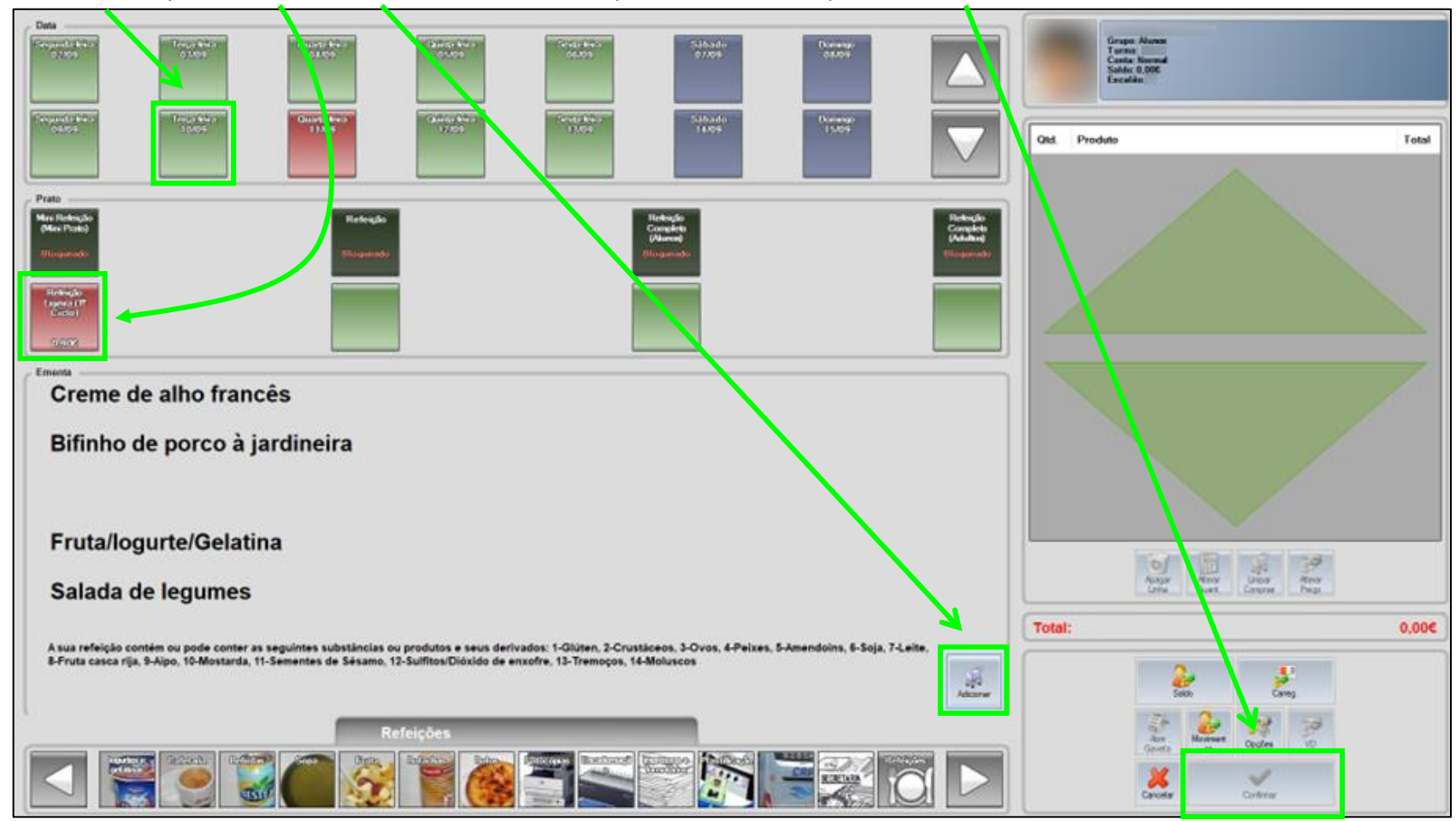

## NOTAS

- Pode ser feita a aquisição de várias refeições na mesma sessão, bastando mudar de dia e repetir o ponto 3.
- Refeição Completa (Alunos) para alunos/as da EB2,3/S de Nordeste.
- Refeição Ligeira (1.º Ciclo) para alunos/as do Pré-Escolar e 1.º Ciclo.

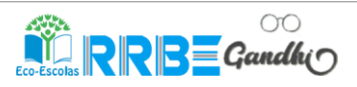

ESCOLA BÁSICA E SECUNDÁRIA DO NORDESTE

ANO LETIVO 2024/2025

COMPRA DE REFEIÇÕES QUIOSQUE ONLINE

1. Aceder ao Quiosque online em https://kiosk.edu.azores.gov.pt/EBSNORDESTE.

EBS ... NORDESTE

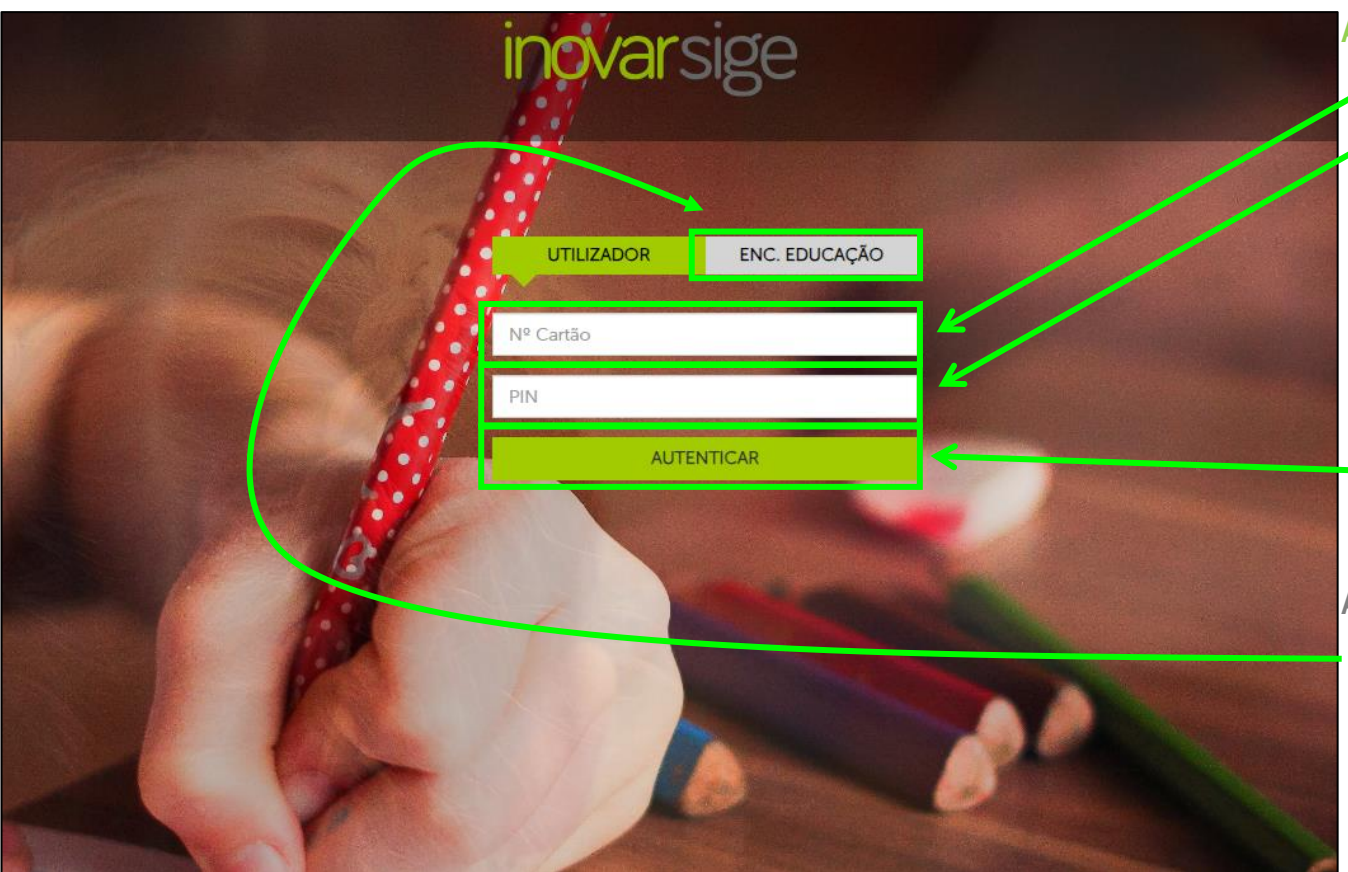

## ACESSO COM O CARTÃO DO ALUNO

- 2. Introduzir o N.º do Cartão SIGE.
- 3. Introduzir o "PIN":
  - Alunos do Pré-Escolar, 1.º Ciclo e 5.º Ano primeiros 4 dígitos do Cartão de Cidadão do/a aluno/a;
  - Alunos da EB2,3/S de Nordeste o código mantém-se o mesmo do ano letivo anterior.
- 4. "<u>Autenticar</u>".

## ACESSO ENCARREGADOS DE EDUCAÇÃO

- 2. Selecionar "ENC. EDUCAÇÃO".
- 3. Introduzir o N.º de Processo do aluno e o "PIN".
- 4. "Autenticar".

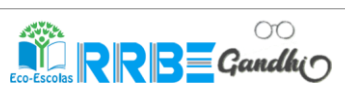

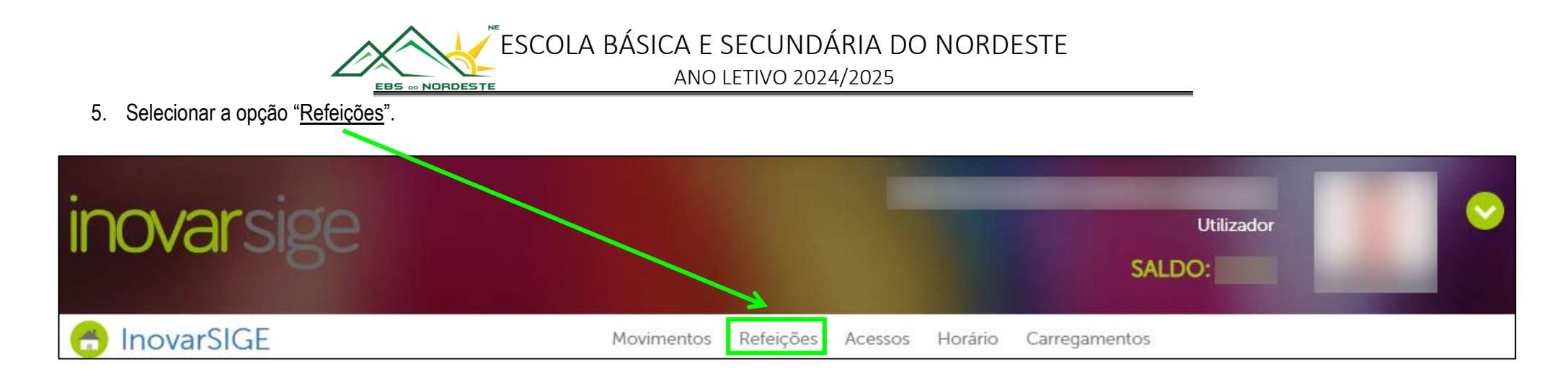

6. Selecionar o dia pretendido.

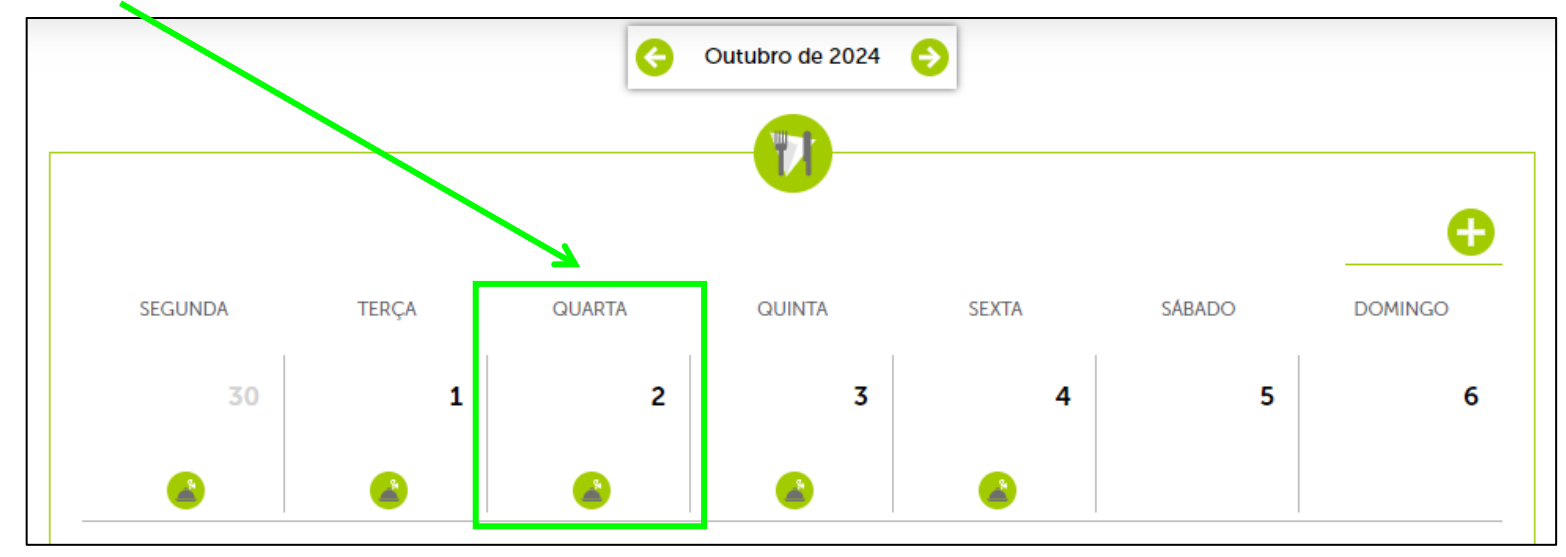

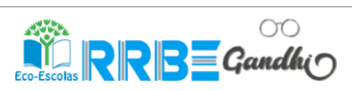

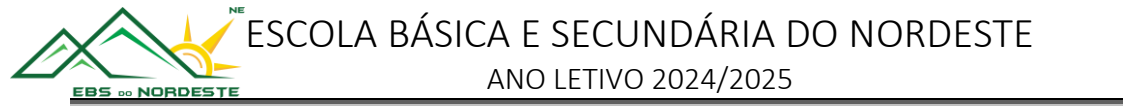

7. Selecionar o tipo de refeição pretendida.

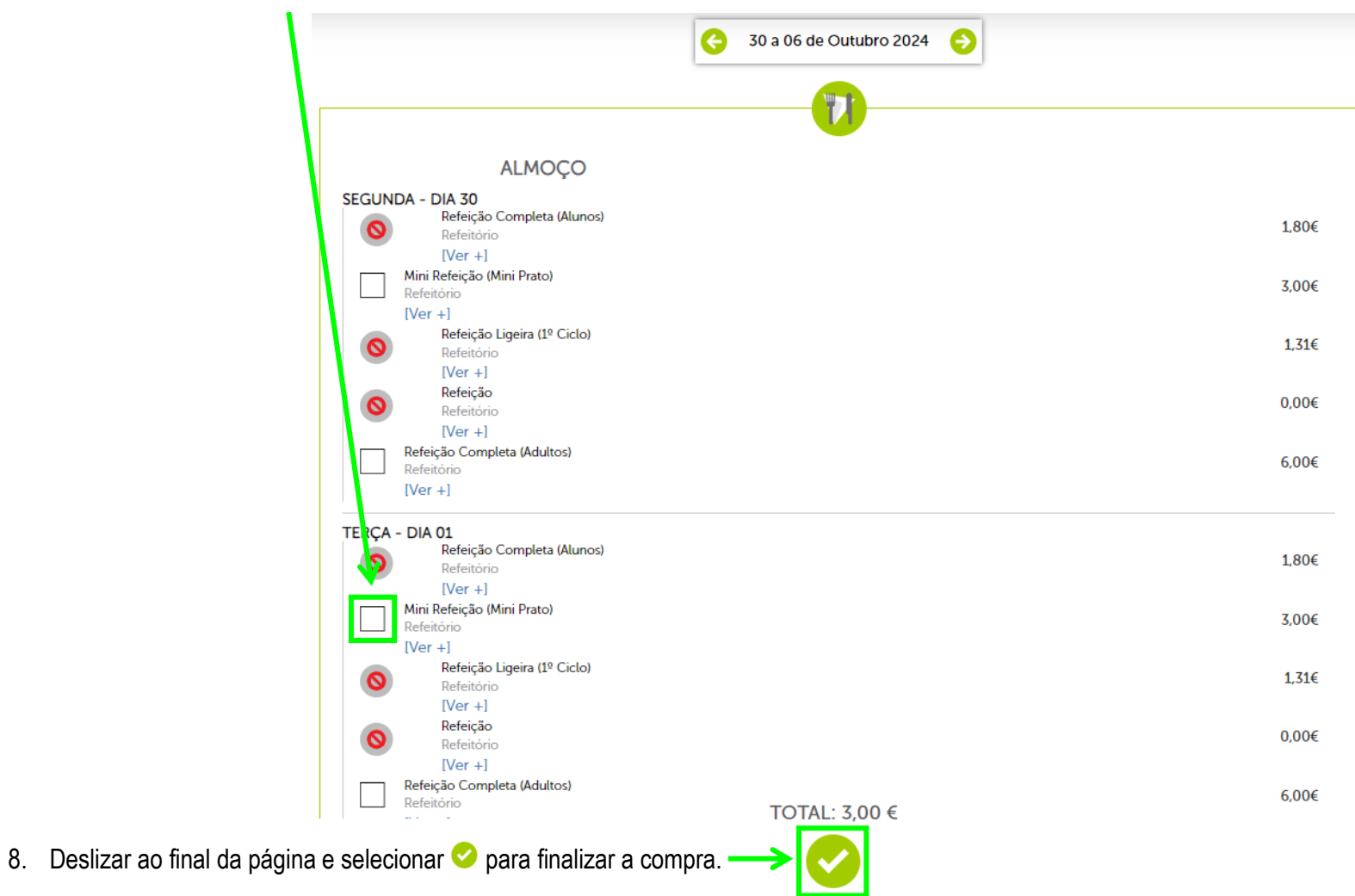

NOTA – É possível selecionar várias refeições ao longo da semana.

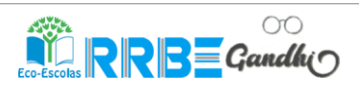